# Créer un ticket sur GLPI :

Pour créer un ticket et après vous êtes connecté à votre compte, sur cette interface, il vous faut créer un ticket :

| GLPI                                                          |                       |                   | Vous prenez l'identité de Bond James . | Arrêter de prendre l'identité. |
|---------------------------------------------------------------|-----------------------|-------------------|----------------------------------------|--------------------------------|
| Accueil                                                       |                       |                   |                                        | Self-Service JB ~              |
| + Créer un ticket<br>① Tickets                                | ① Tickets             | + Créer un ticket | NOTES PUBLIQUES                        |                                |
| <ul> <li>Réservations</li> <li>Foire aux questions</li> </ul> | Nouveau               | ٥                 |                                        |                                |
|                                                               | O En cours (Attribué) | ٥                 |                                        |                                |
|                                                               | En cours (Planifié)   | ٥                 |                                        |                                |
|                                                               | 😑 En attente          | ٥                 |                                        |                                |
|                                                               | O Résolu              | ٥                 |                                        |                                |
|                                                               | ● Clos                | 0                 |                                        |                                |
|                                                               | 🗑 Supprimé            | ٥                 |                                        |                                |
|                                                               | FLUX RSS PUBLICS      |                   |                                        |                                |
|                                                               |                       |                   |                                        |                                |
|                                                               |                       |                   |                                        |                                |
|                                                               |                       |                   |                                        |                                |
|                                                               |                       |                   |                                        |                                |
| 🛠 Réduire le menu                                             |                       |                   |                                        |                                |

Cliquez sur "créer un ticket" :

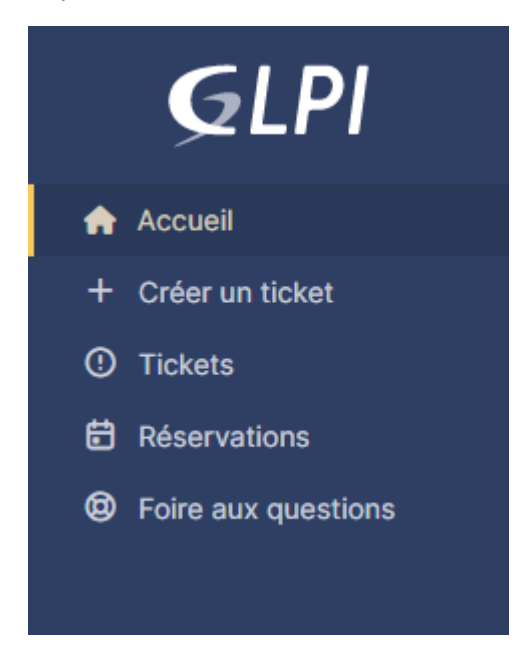

Voici l'interface pour créer un ticket :

| GLPI                | Vous prenez l'identité de                                                                                                    | Bond James . <u>Arrêter de prendre l'identité.</u> |
|---------------------|----------------------------------------------------------------------------------------------------|----------------------------------------------------|
| Accueil             |                                                                                                    | Self-Service JB ~                                  |
| + Créer un ticket   | Description de la demande ou de l'incident                                                                                                 |                                                    |
| Foire aux questions | Type Incident   Catigorie Moyenne   Eléments associés +  Observateurs                                                                      |                                                    |
|                     | Time<br>Description * Paragraphe v B I ····                                                                                                |                                                    |
|                     | Fichier(s) (2 Mio maximum) j<br>Olisesz et dejosez vetre fichier(s), pu<br>Select. fichiers Auzun fichier chaisl<br>+ Soumettre is demande |                                                    |
| K Réduire le menu   |                                                                                                    |                                                    |

1. Nous avons deux types de tickets :

<u>Incident</u> : utilisez le pour tous vos problèmes exemple : votre souris ne marche plus, problème avec l'imprimante, etc...

Demande : si vous souhaitez du nouveau matériel ou avez une demande spéciale.

| Туре | Incident |  |
|------|----------|--|
|      | Incident |  |
|      | Demande  |  |

2. Sélectionnez la catégorie :

| Catégorie |               | • | i |  |
|-----------|---------------|---|---|--|
|           |               |   |   |  |
| -         | Entité racine |   |   |  |
|           | »Autre        |   |   |  |
|           | »DEV          |   |   |  |
|           |               |   |   |  |
|           |               |   |   |  |

Sélectionnez le service qui sera plus apte à résoudre votre problème où résoudre votre demande.

3. Sélectionnez le niveau d'urgence :

| Urgence | Moyenne    | • |
|---------|------------|---|
| -       | Très haute |   |
|         | Haute      |   |
|         | Moyenne    |   |
|         | Basse      |   |

Prenez en compte plusieurs contraintes, es ce que le problème impacte tout le monde ? Es ce que c'est urgent ? Es ce que ça impact mon travail ? Et par la suite sélectionnez le niveau.

4. Vous pouvez ajouter un observateur comme votre manager pour qu'il puisse suivre votre ticket avec vous

| Observateurs | × 🖁 Ahmet 🇘 |
|--------------|-------------|
| Observateurs | ∧ ∩ Annet 4 |

5. Ajoutez un titre nous allons prendre en exemple que votre souris ne marche plus

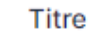

Ma souris ne marche plus

6. Ajoutez une description avec des détails si vous avez.

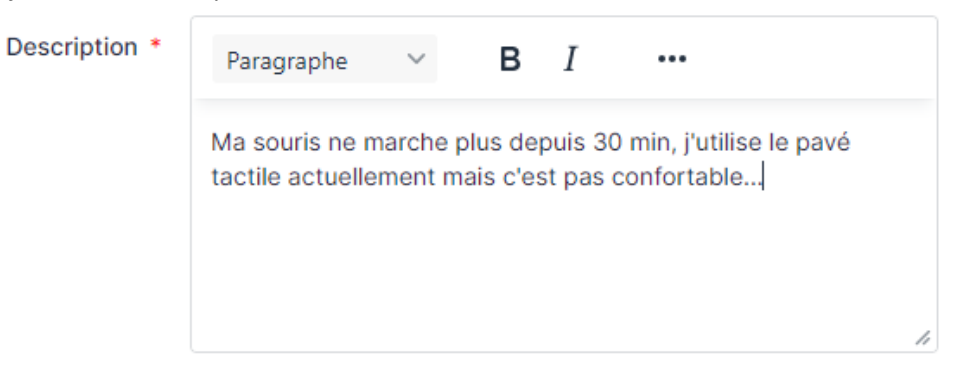

# Donc voilà notre ticket on peut le soumettre :

| Туре              | Incident -                                                                                                   |
|-------------------|----------------------------------------------------------------------------------------------------|
| Catégorie         | v i                                                                                                    |
| Urgence           | Basse                                                                                                    |
| Éléments associés | Mes éléments 🔻                                                                                               |
|                   | + Ajouter                                                                                                    |
| Observateurs      | × Å Ahmet 🗘                                                                                                  |
| Titre             | Ma souris ne marche plus                                                                                     |
| Description *     | Paragraphe V B I ····                                                                                        |
|                   | Ma souris ne marche plus depuis 30 min, j'utilise le pavé<br>tactile actuellement mais c'est pas confortable |
|                   | Fichier(s) (2 Mio maximum) i                                                                                 |
|                   | Glissez et déposez votre fichier ici, ou                                                                     |
|                   | Sélect. fichiers Aucun fichier choisi                                                                        |
|                   |                                                                                                    |
|                   | + Soumettre la demande                                                                                       |

Quand vous retournez à l'accueil vérifiez qu'il apparait :

| <b>G</b> LPI                                                  |                       |                   | Vous prenez l'identité de Bond James . | Arrêter de prendre l'identité. |
|---------------------------------------------------------------|-----------------------|-------------------|----------------------------------------|--------------------------------|
| Accueil                                                       |                       |                   |                                        | Self-Service JB ~              |
| + Créer un ticket<br>O Tickets                                | © Tickets             | + Créer un ticket | NOTES PUBLIQUES                        |                                |
| <ul> <li>Réservations</li> <li>Foire aux questions</li> </ul> | Nouveau               | 0                 |                                        |                                |
|                                                               | O En cours (Attribué) | 0                 |                                        |                                |
|                                                               | 🛱 En cours (Planifié) | 0                 |                                        |                                |
|                                                               | En attente            | 0                 |                                        |                                |
|                                                               | O Résolu              | 0                 |                                        |                                |
|                                                               | Clos                  | 0                 |                                        |                                |
|                                                               | Supprimé              | ٥                 |                                        |                                |
|                                                               | FLUX RSS PUBLICS      |                   |                                        |                                |
|                                                               |                       |                   |                                        |                                |
|                                                               |                       |                   |                                        |                                |
|                                                               |                       |                   |                                        |                                |
|                                                               |                       |                   |                                        |                                |
|                                                               |                       |                   |                                        |                                |
| Kêduire le menu                                               |                       |                   |                                        |                                |

| <b>G</b> LPI                        |                       | Agotter     Q. Rechercher     ☆ Listes     I Gabarite     II Kanban global     Crickets attendant votre validation | Rechercher       | Q Si              | uper-Admin<br>ntité racine | АН |
|-------------------------------------|-----------------------|----------------------------------------------------------------------------------------------------|------------------|-------------------|----------------------------|----|
| Chercher dans le menu               |                       | Ma souris ne marche plus (1)                                                                                       |                  |                   | 1/1                        |    |
| 🕈 Parc 🗸 🗸                          | Ticket                |                                                                                                    | ① Ticket         |                   | ^                          | 1  |
| G Assistance v                      | Statistiques          | Créé : ① II y a 1 minutos par 🎗 Bond James                                                                         |                  |                   |                            |    |
| <ul> <li>Tableau de bord</li> </ul> | Validations           | Ma souris ne marche plus                                                                                           | Date d'ouverture | 2023-10-09 09:    | .56                        |    |
| ① <u>T</u> ickets                   | Base de connaissances | Ma souris ne marche plus depuis 30 min, j'utilise le pavé tactile actuellement mais c'est pas                      | Туре             | Incident          | ×                          |    |
| + Créer un ticket                   | Éléments              | confortable                                                                                                    | Catégorie        |                   | • i +                      |    |
| A Problèmes                         | Coûts                 |                                                                                                    | Statut           | Nouveau           | *                          |    |
| Changements                         | Projets               |                                                                                                    | Source de la     | Helpdesk          | - 1 +                      |    |
| CS Planning                         | Tâches de projet      |                                                                                                    | demande          | Tropocan          |                            |    |
| Tickate steuroote                   | Problèmes             |                                                                                                    | Urgence          | Basse             | *                          |    |
| Changemente                         | Changements           |                                                                                                    | Impact           | Moyen             | *                          |    |
| récurrents                          | Contrats              |                                                                                                    | Drioritá         | Bassa             |                            |    |
| 🔁 Gestion 🗸 🗸                       | Historique 3          |                                                                                                    | PHONE            | Dasse             | •                          |    |
| 🖨 Outils 🗸 🗸                        | Tous                  |                                                                                                    | Validation       | Non soumis à vali | idation                    |    |
| C Administration ~                  |                       |                                                                                                    |                  |                   |                            |    |
| Configuration ~                     |                       |                                                                                                    | A Acteurs        |                   | ^                          |    |
|                                     |                       |                                                                                                    | Demandeur        |                   |                            |    |
|                                     |                       |                                                                                                    | × A Bond James   | <b>A</b> 1        | +                          |    |
|                                     |                       |                                                                                                    | Observateur      |                   |                            |    |
|                                     |                       |                                                                                                    | × Å Ahmet Q 1    |                   | +                          |    |
|                                     |                       |                                                                                                    | Attribué à       |                   |                            |    |

#### Comme vous pouvez constater j'ai reçu le ticket de notre ami James Bond :

Après que votre ticket a été traité il apparait dans résolu vous pouvez cliquer dessus :

| ① Tickets             | + Créer un ticket |
|-----------------------|-------------------|
| Nouveau               | 0                 |
| ⊖ En cours (Attribué) | 0                 |
| 🛱 En cours (Planifié) | 0                 |
| En attente            | 0                 |
| O Résolu              | 1                 |
| • Clos                | 0                 |
| 盲 Supprimé            | 0                 |
| FLUX RSS PUBLICS      |                   |

Mais pour qu'il soit clos, il apparait avant dans résolu car vous devez approuver que votre problème à bien été résolu :

|                       |    | O Ma souris ne marche plus (1)                                                                                                    |
|-----------------------|----|----------------------------------------------------------------------------------------------------|
| Ticket 1              |    | Ma souris ne marche plus depuis 30 min, j'utilise le pavé tactile actuellement mais c'est pas                                                                                                    |
| Statistiques          |    | contrable                                                                                                    |
| Base de connaissances |    |                                                                                                    |
| Éléments              |    | Créé : ① Il y a 1 minutes par 名 Ahmet AH                                                                                                    |
| Historique 14         |    | Capteur nettoyé la souris remarche                                                                                                    |
| Tous                  |    |                                                                                                    |
|                       | JB | Approbation de la solution                                                                                                    |
|                       |    | Commentaires ?                                                                                                    |
|                       |    | Paragraphe $\vee$ B $I$ A $\vee$ A $\vee$ $\stackrel{\checkmark}{=}$ $\stackrel{\checkmark}{\equiv}$ $\stackrel{\frown}{\equiv}$ $\stackrel{\frown}{=}$ $\stackrel{\bullet}{=}$ $\stackrel{\bullet}{=}$ |
|                       |    | Å                                                                                                    |
|                       |    | Fichier(s) (2 Mio maximum) i                                                                                                    |
|                       |    | Glissez et déposez votre fichier ici, ou                                                                                                    |
|                       |    | Sélect. fichiers Aucun fichier choisi                                                                                                    |
|                       |    | X Refuser                                                                                                    |

## Voilà vous avez approuvé la réponse :

|                       | Ma souris ne marche plus (1)                                                                                                    |
|-----------------------|----------------------------------------------------------------------------------------------------|
| Ticket 2              |                                                                                                    |
| Statistiques          | 2023-10-09 09:56                                                                                                    |
| Base de connaissances | Ma <del>lsouris ne marci</del> le plus                                                                                                    |
| Éléments              | Ma souris ne marche plus depuis 30 min, j'utilise le pavé tactile actuellement mais c'est pas                                                                                                    |
| Historique 18         | confortable                                                                                                    |
| Tous                  |                                                                                                    |
|                       | Créé : O il y a 2 minutes par <sup>A</sup> Ahmet<br>Capteur nettoyé la souris remarche<br>Accepté le 2023-10-09 10:03 par Bond James<br>Créé : O À l'instant par <sup>A</sup> Bond James<br>Solution approuvée<br>Halpdesk |

## Et il apparait maintenant dans clos :

🙆 Accueil

| ① Tickets             | + Créer un ticket |
|-----------------------|-------------------|
| Nouveau               | 0                 |
| ⊖ En cours (Attribué) | 0                 |
| 🛱 En cours (Planifié) | 0                 |
| en attente            | 0                 |
| () Résolu             | 0                 |
| ● Clos                | ٥                 |
| 👕 Supprimé            | 0                 |
| FLUX RSS PUBLICS      |                   |
|                       |                   |